## 草屯商工學生 email 登入

- 進入草商進修部網頁 <u>https://www.ttvs.ntct.edu.tw/ischool/publish\_page/86/?cid=</u> <u>1747</u>
- 2. 點選成績輸入系統/學生 Gmail

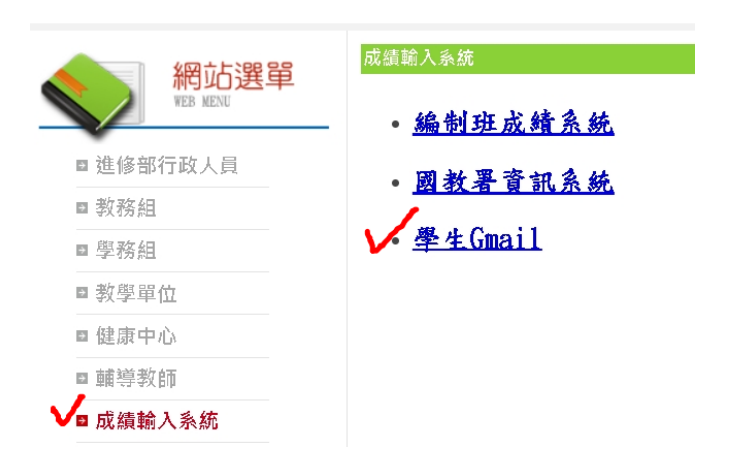

- 3. 輸入 s(學生)+入學年度前 2碼(ex:110.111 入學就輸入 11)+學號
  - A. 一年級(111 學年入學)s11+學號
  - B. 二年級(110學年入學)s11+學號
  - C. 三年級(109 學年入學)s10+學號

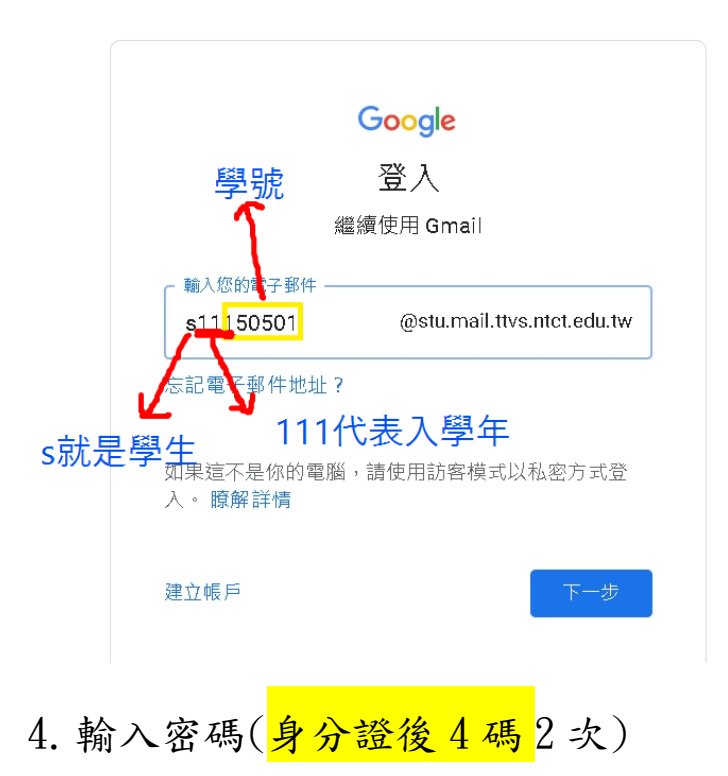